## **INTRODUZIONE A GEOGEBRA**

*GeoGebra* è un programma scaricabile gratuitamente da Internet studiato per aiutare l'apprendimento della geometria e dell'algebra. Con *GeoGebra* puoi disegnare oggetti matematici, ad esempio punti, rette, figure geometriche, vettori, funzioni; puoi vedere di un oggetto sia la descrizione grafico-geometrica e sia quella algebrica, ad esempio puoi disegnare una retta e vedere la sua equazione; puoi modificare i disegni in modo dinamico, ad esempio puoi disegnare un triangolo e spostando i vertici lo puoi far diventare equilatero, isoscele...

Con *GeoGebra*, le definizioni, le proprietà, le caratteristiche degli oggetti matematici sono più facili da capire e da scoprire.

File Modifica Visualizza Opzioni Strumenti Finestra Guida GeoGebra 66  $\triangleright$   $\odot$   $\bigcirc$ 4 Muovi a=2 + R Trascinare o selezionare gli oggetti (ESC) ø 🔲 Oggetti liberi 6 🔲 Oggetti dipendenti 5 -1 -2 Inserimento: <sup>2</sup> ‡ α ‡ Comando ... 4

All'avvio del software, la schermata è la seguente:

In alto, la barra del menù organizzata come i più noti programmi di videoscrittura:

File Modifica Visualizza Opzioni Strumenti Finestra Guida

Sotto, la barra degli strumenti:

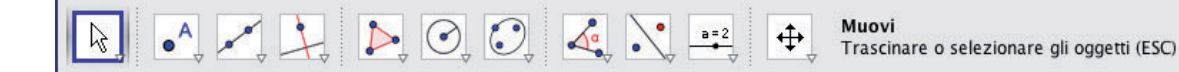

DEE PER LEZIONI aboratorio con GeoGebra A sinistra la finestra vista algebra, a destra la finestra vista grafica.

Sotto a queste due finestre appare il campo di inserimento nel quale si possono inserire le definizioni algebriche degli oggetti geometrici, per esempio le coordinate di un punto.

Ad ogni **pulsante** della barra degli strumenti corrisponde una **tendina** che offre diverse opzioni.

Per disegnare si sceglie quindi l'opzione e si seguono le **indicazioni** scritte in alto a destra.

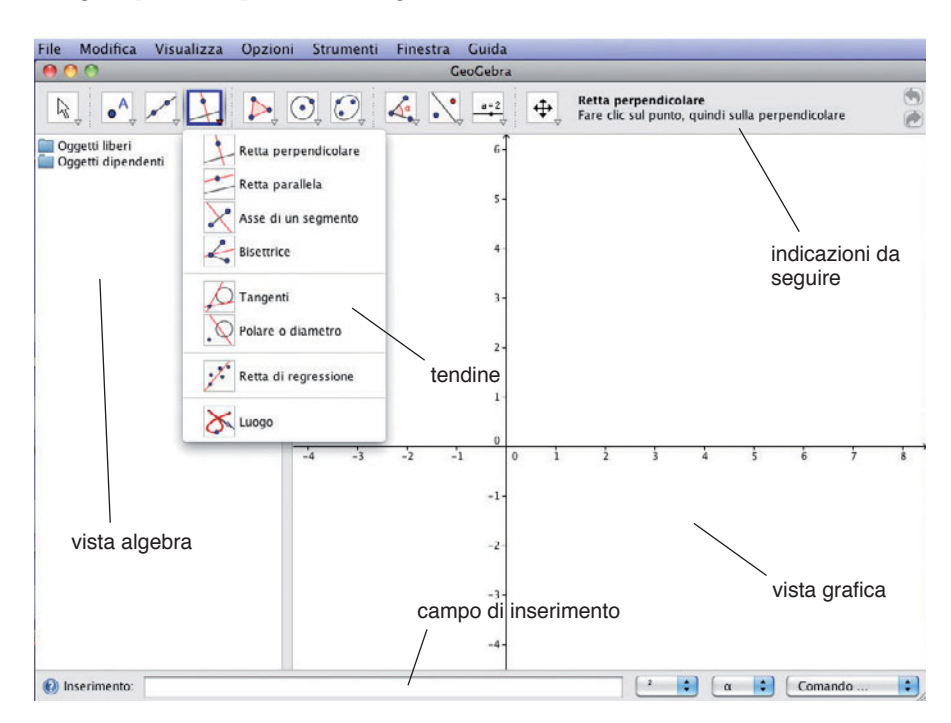

Per disegnare una circonferenza si seleziona 💽. Si sceglie ad esempio di centro A e raggio 5 unità. Le coordinate del centro sono ora scritte nella «vista algebra» a sinistra.

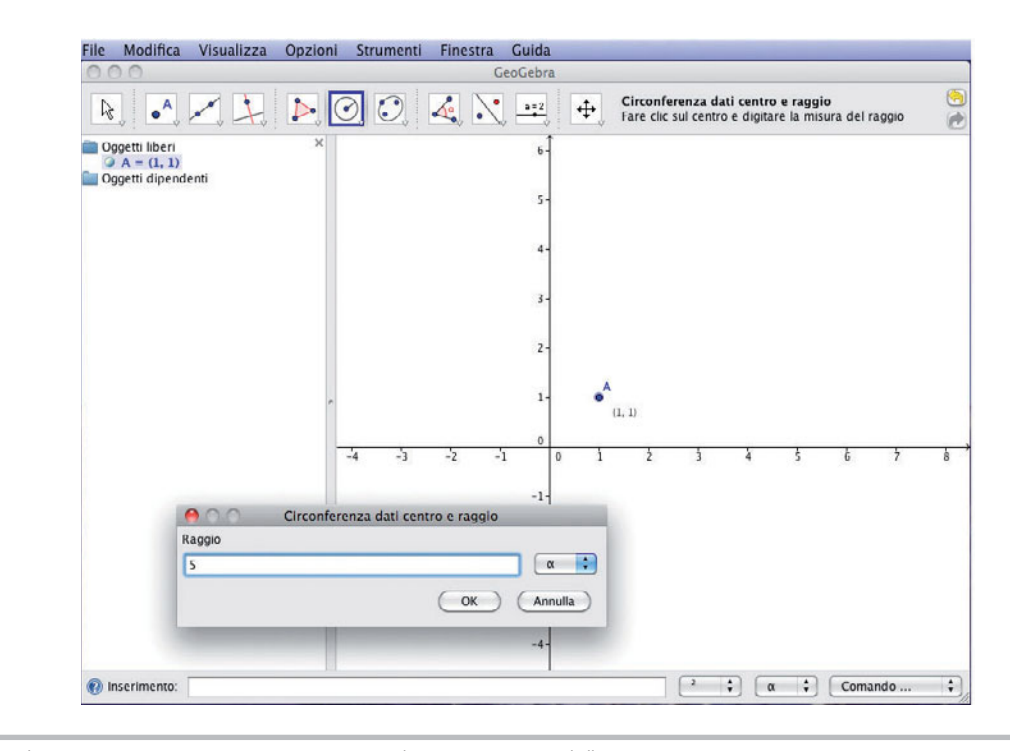

Idee per insegnare la matematica con Bertinetto, Metiäinen, Paasonen , Voutilainen CONTACI! © Zanichelli 2012 2 La riproduzione di questa pagina tramite fotocopia è autorizzata ai soli fini dell'utilizzo nell'attività didattica degli alunni delle classi che hanno adottato il testo Disegnata la circonferenza, posso modificarne il tratto, nasconderla, eliminarla,... cliccando su di essa e scegliendo l'opzione nella tendina che si apre.

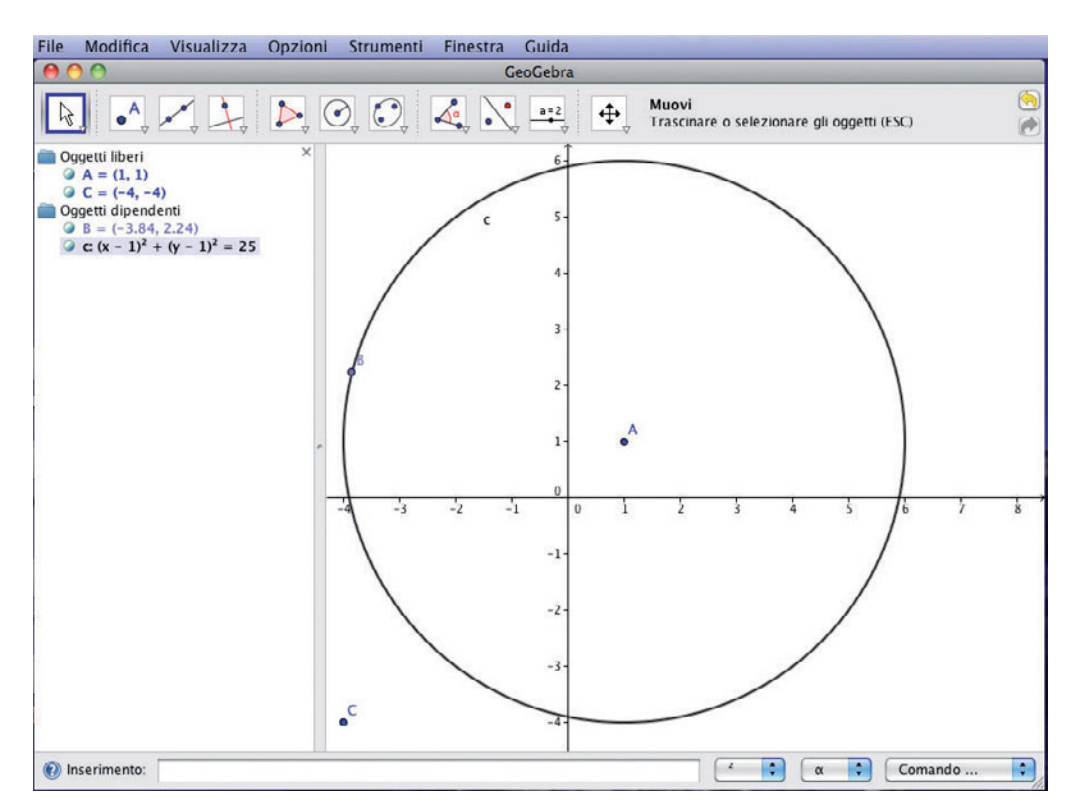

Le possibilità grafiche sono molte, vediamo quelle che useremo più spesso:

| k muovi                                                                                                    | Permette di trascinare, spostare gli oggetti grafici                                                                                                    |
|----------------------------------------------------------------------------------------------------|----------------------------------------------------------------------------------------------------|
| nuovo punto                                                                                                    | Per tracciare un punto sul piano del disegno, anche vincolato a una retta, a un segmento, a una curva                                                   |
| intersezione di due oggetti                                                                                         | Mette in evidenza il/i punto/i di intersezione di due oggetti geometrici                                                                                |
| <ul><li>retta - per due punti</li><li>segmento - tra due punti</li></ul>                                            | Permettono di tracciare una retta e un segmento tra due punti                                                                                           |
| <ul><li>retta parallela</li><li>retta perpendicolare</li></ul>                                                      | Selezionando una retta e un punto, si possono tracciare le rette paral-<br>lela e perpendicolare a una retta data                                       |
| <ul><li>poligono</li><li>poligono regolare</li></ul>                                                                | Per disegnare un poligono qualsiasi e un poligono regolare                                                                                              |
| <ul> <li>circonferenza - dati il<br/>centro e un punto</li> <li>circonferenza - dati<br/>centro e raggio</li> </ul> | Permettono di disegnare una circonferenza segnando solo il centro e<br>un punto di appartenenza e una circonferenza assegnando il centro e<br>il raggio |

ldee per insegnare la matematica con Bertinetto, Metiäinen, Paasonen , Voutilainen CONTACII © Zanichelli 2012 La riproduzione di questa pagina tramite fotocopia è autorizzata ai soli fini dell'utilizzo nell'attività didattica degli alunni delle classi che hanno adottato il testo

| L.     | angolo               |                                                                   |
|--------|----------------------|-------------------------------------------------------------------|
| ¢m,    | distanza o lunghezza | Per misurare un angolo, una distanza o l'area di una figura piana |
| °m²    | area                 |                                                                   |
| •••    | simmetria centrale   |                                                                   |
|        | simmetria assiale    |                                                                   |
| • 7    | traslazione          | Per operare con le trasformazioni isometriche e non isometriche   |
| Jahr B | rotazione            |                                                                   |
|        | omotetia             |                                                                   |

Questi sono alcuni esempi di quello che si può fare con *GeoGebra*. La cosa migliore, come sempre, è sperimentarne le possibilità in prima persona.

Sarà possibile e piacevole interagire con la geometria e l'algebra, ti aiuterà l'interfaccia semplice e intuitiva del programma.

Buon lavoro!